## 微课设计

录制时间: 2015 年8月5日

## 微课时间: 10分钟

| 系列名称  |                                                                                                    |
|-------|----------------------------------------------------------------------------------------------------|
| 微课名称  | 奇妙的立体画——带你走近图层蒙版                                                                                                    |
| 知识点描述 | PHOTOSHOP 图层蒙版                                                                                                    |
| 知识点来源 | □学科: <u>计算机</u> 年级: <u>二</u> 教材: <u>《PHOTOSHOP 图像处理》</u><br>□不是教学教材知识, 自定义:                                                                                                |
| 基础知识  | 听本微课之前需了解的知识:<br>掌握绘图修图的工具以及图层的基本操作                                                                                                    |
| 教学类型  | □讲授型 □问答型 √启发型 □讨论型 √演示型 □联系型 □实验<br>型 □表演型 √自主学习型 □合作学习型 □探究学习型 □其他                                                                                                    |
| 适用对象  | <ul> <li>学生:本微课是针对本学科平时成绩多少分的学生?</li> <li>□40分以下□40-60分√60-80分</li> <li>□80-100分□100-120分□120-150分</li> <li>教师:□班主任□幼儿教师□普通任课教师□其他</li> <li>其他:□软件技术□生活经验□家教□其他</li> </ul> |
| 设计思路  | 本节课首先借助立体画欣赏打开学生的设计思路,引导学生创新<br>的意识;接着以动画展示,将抽象的图层蒙版知识形象化,让学生理<br>解蒙版是什么;再以两个立体画案例为线,讨论讲解图层蒙版在<br>PHOTOSHOP软件中如何去操作应用,并循序深入地理解图层蒙版知识。<br>培养学生探究分析能力及创新意识。                  |

| 教学过程 |                                                                                                    |                       |           |
|------|----------------------------------------------------------------------------------------------------|-----------------------|-----------|
|      | 内 容                                                                                                    |                       | 时间        |
| 目 現  | <ul> <li>内容: 欣赏交流立体画</li> <li>解说:自由地奔跑骏马,神秘的侏罗纪,贪吃的鲨鱼,一幅</li> <li>锦绣画卷,一片世外桃源;看着看着,也许你会不自觉的走</li> <li>进画中,也许你会主动地展开想象。</li> <li>生:老师,画面很逼真,看上去是立体的,有一种身临其境</li> <li>的感觉。</li> <li>师:说得很好,画中的事物既能深藏画中,又能飘逸画外,这就是立体画效果。它被誉为"有生命的图像"。设计师用</li> <li>技术的手段对图片重新组合,这样的创意是值得我们去学习</li> <li>借鉴,运用与创新的。本节课,我们将:</li> <li>1.了解这种设计创意——立体画效果(其特点就是既深藏画中,又飘逸画外)</li> <li>2.学习一种制作方法——图层蒙版</li> </ul> | 第 1 至<br>12 张<br>PPT  | 1分20<br>秒 |
| 正 讲  | 第一节内容:<br>任务一:什么是图层蒙版<br>有人把蒙版比作胶片,有人将它比作神秘的面纱,(插图)<br>我们通过一则动画来了解图层蒙版。<br>师:这是一张蒙版,分别由黑、灰、白三张胶片构成,将它<br>叠加到一张学校全景图上,观察画面的变化?<br>生:黑色胶片移动过的地方看不到学校画面,白色胶片处可<br>以清晰显示,灰色部分半透明显示。<br>师:很好!观察地非常仔细。这就是图层蒙版的原理。简单<br>归纳为:白显 黑隐 灰透明<br>当对某一个图层添加了蒙版,那么就可以单独对这个图层蒙<br>版进行编辑。蒙版中:<br>白显:白色区域显示蒙版图层内容,<br>黑隐:黑色区域隐藏蒙版图层内容,<br>灰透明:灰色区域半透明显示蒙版图层内容。                                               | 第 13<br>至 19<br>张 PPT | 1分50<br>秒 |

| <ul> <li>第二节内容:</li> <li><b>任务二: 创建、编辑图层蒙版</b></li> <li>现在进入 PHOTOSHOP 实际体验一下案例 1: 冰块中的世界。</li> <li>左边是提供的原始素材,运用图层块中的世界。</li> <li>[操作演示]</li> <li>打开素材,将冰块拖放到背景上方为了将冰块周围不必要的部分隐藏层蒙版。</li> <li><b>如何创建图层蒙版</b></li> <li>1. 单击离点中"冰块"层;</li> <li>2. 单击图层面板下方的"添加图层这时在"冰块"层中自然地创建了版图层。(放大显示图层)这是"图""图层蒙版缩略图"。</li> <li>师: 结合图层蒙版的原理,蒙版7吗?</li> <li>生: 画面没有变化,白显,白色区所以冰块全部显示,同时隐藏了下师:如果需要显示下面图层的内容生:老师,我知道了,是不是黑隐上黑色,冰块就会隐藏起来了。师: 你分析得很正确,你用黑色的名生:老师,我知道了,是不是黑隐正生:咦!为什么画面涂上红色了呢师:别着急,按照老师的讲解你再单击"图层蒙版缩略图",再涂抹:生:老师,冰块真得被隐藏了。</li> <li>师: 你再单击图层缩略图,试一下生:又涂上红行操作。师: 非常正确。</li> </ul> | 5.吧。<br>蒙版来完成晶莹剔透的冰<br>有,图层命名为冰块。<br>或起来,先对冰块层创建图<br>蒙版"按钮,(注意观察)<br>一个蒙版,该图层称为蒙<br>图层缩略图",这是增加的<br>对下面图层的内容有影响<br>域将显示蒙版图层内容,<br>5.0<br>。只要将冰块图层蒙版填<br>面笔来试一试。<br>]<br>?<br>[]<br>]<br>]<br>]<br>]<br>]<br>]<br>]<br>]<br>]<br>]<br>]<br>]<br>]<br>]<br>]<br>] | 第 20<br>至 21<br>张 PPT | 4分 |
|----------------------------------------------------------------------------------------------------|----------------------------------------------------------------------------------------------------|-----------------------|----|
|----------------------------------------------------------------------------------------------------|----------------------------------------------------------------------------------------------------|-----------------------|----|

|                                                                                                    | <br> |
|----------------------------------------------------------------------------------------------------|------|
| 归纳演示选定图层蒙版的方法:<br>单击"图层蒙版缩略图",这样就自然切换到蒙版编辑模式。<br>看"图层蒙版缩略图"边框的变化,也可以看这里的名称显<br>示。(放大显示变化)<br>左图处于图层编辑状态;右图处于蒙版编辑状态。                                                                                                    |      |
| <ul> <li>● 编辑图层蒙版</li> <li>师:现在你重新操作,将冰块外的内容隐藏起来。</li> <li>[学生操作]</li> </ul>                                                                                                    |      |
| <ul> <li>师:注意观察,蒙版中是不是有了黑色,</li> <li>生:是的,而且黑色画笔涂抹过的地方蒙版图层内容隐藏了起来,下面背景的内容显示了出来。</li> <li>生:呀!不小心涂多了,怎么办呢?</li> <li>师:想一想原理,白显黑隐灰透明。</li> <li>师:不错,很聪明。在蒙版图层涂抹白色,白显,蒙版层的画面立即恢复了。可见,图层蒙版对原图层内容没有任何影响。</li> </ul>                                                                                                    |      |
| [教师演示]<br>我们也可以直接使用魔棒工具选中冰块外的部分,填充黑<br>色;这样冰块就呈现在背景当中了。再(按快捷键<br>CTRL+SHIFT+I)反向选择冰块,选择灰色画笔在冰块上涂抹,<br>冰块立即产生了透明的效果。<br>生:我明白了,当设定了选区之后,涂抹时将不会再影响到<br>选区之外的内容。可是,如果我希望冰块中有的地方看得更<br>清楚一点,怎么办呢?<br>师:这个问题问得很好。结合原理,灰透明,同时灰度的深<br>浅能够改变透明的效果。我选择深一点的灰色涂抹冰块中<br>间,你看枫叶是不是更清晰了。你明白了吗?<br>生:我懂了。当对图层蒙版进行操作时,必须先选定图层蒙<br>版,编辑蒙版时:<br>白显:白色区域显示蒙版图层内容,隐藏下面图层的内容。<br>黑隐:黑色区域隐藏蒙版图层内容,显示下面图层的内容。 |      |
| <b>山</b> 图 层 内 谷 趣 有 晰 。                                                                                                    |      |

|     | <ul> <li>第三节内容:<br/>案例 2: 超越</li> <li>[案例巩固、自主学习]</li> <li>这是一幅立体画的效果,让原本单调的画面立刻生动了起来。左侧是人物在白墙前拍摄的普通照片及背景素材,右侧是处理之后的效果。</li> <li>第一步,制作背景:画面的背景是由两张图拼接而成,将草地及白云分别拖放到空白文件中,并调整好大小及位置,对草地添加图层蒙版,结合原理(白显黑隐灰透明)用黑色柔边圆画笔涂抹,草地上方隐藏,直到画面无缝融合。</li> <li>第二步,处理人像:将人物素材拖入并调整好大小及位置,添加图层蒙版,先使用魔棒工具初步处理,再使用画笔进行细化处理。在对细微处进行处理时,请使用放大镜工具局部缩放画面,使用快捷键调整画笔笔头大小对蒙版进行编辑修改。</li> <li>第三步,制作白色光晕。新建图层,创建椭圆形选区,单击选择菜单——修改——边界,调整光晕的大小及位置,为了让光晕产生动感的效果,单击滤镜中的动感模糊;再对光晕层添加图层蒙版,删除不需要的部分使画面增加立体效果。</li> </ul> | 第 22<br>张 PPT         | 3 分  |
|-----|----------------------------------------------------------------------------------------------------|-----------------------|------|
| 归小结 | 内容:<br>[归纳小结]<br>生:老师,我觉得使用图层蒙版抠图以及制作朦胧透明的效<br>果非常方便。<br>师:是的,我们今天才学习了图层蒙版的原理及基本功能,<br>灵活地运用好图层蒙版会让操作变得简便,而且设计效果会<br>更加丰富。此外,立体画的创意思路在设计中也要尝试着去<br>运用。<br>结束语:学习设计就如同齿轮中力的传递,创意+方法,需<br>要在实践中不断地去练习积累,运用创新。<br>[课后练习]<br>请使用手机自拍、互拍一组画面,以"的我"为主题,                                                                                                    | 第 23<br>至 25<br>张 PPT | 50 秒 |

|    | 设计两张个性照片。                      |                            |       |
|----|--------------------------------|----------------------------|-------|
|    | 制作要求:                          |                            |       |
|    | (1)照片设计的分辨率为 300 像素/英寸,大小为     |                            |       |
|    | 17.8CM*12.7CM;                 |                            |       |
|    | (2)两张照片设计中,其中一张必须参照图样效果,另一     |                            |       |
|    | 张可以自由发挥;                       |                            |       |
|    | (3) 文件以"自己的姓名+序号"保存,格式必须为 PSD, |                            |       |
|    | 在图层中必须保留蒙版。                    |                            |       |
|    |                                |                            |       |
|    |                                |                            |       |
|    |                                |                            |       |
|    | 1 由于图层蒙版的知识很抽象,学生理解很吃力。用形象     | 象的动画与                      | 上带领学  |
|    | 生理解其抽象的概念,再通过由浅入深的案例循序地去学习     | 和<br>羽<br>层<br>蒙<br>版<br>衣 | 1 案例中 |
|    | 的操作方法。同时加深对图层蒙版原理的理解。          |                            |       |
| 教学 | 2. 案例选择时,案例1简单,着重设计几个关键点引导     | 学生探究又                      | 北图层   |
| 反思 | 蒙版的基本操作:案例2加深,知识的综合运用更强一些。     |                            |       |
|    | 3. 学生创意思维的培养是需要逐步引导积累的。本节课     | 教师有计步                      | 刻、有目  |
|    | 的地将立体画效果渗透到图层蒙版的内容中,既拓宽了学生     | 创意空间,                      | 又有利   |
|    | 于教学内容的理解和掌握。                   |                            |       |
|    |                                |                            |       |
|    |                                |                            |       |